## Wie melde ich mich zu einer Lehrveranstaltung an?

Hinweis: Anmeldungen für eine Lehrveranstaltung (z.B. Vorlesung oder Tutorium) sind nur während des Anmeldezeitraums möglich. Der Anmeldezeitraum unterscheidet sich nach Art der Lehrveranstaltung sowie zwischen Fakultäten und Lehrstühlen. Es handelt sich nicht um den Prüfungsanmeldezeitraum. In welchem Zeitraum Sie sich für

gewünschte die von Ihnen Lehrveranstaltung anmelden können, erfahren Sie im Univis. Hier sehen Sie beispielsweise den Anmeldezeitraum für die Vorlesung "Methoden der Statistik I" im Sommersemester 2022.

Der Anmeldezeitraum beginnt üblicherweise einige Wochen vor der ersten Vorlesungswoche.

|                                                                                                    | Das Sommersemester 2022 findet in Präsenz statt. Weitere Informationen entnehmen Sie bitte den FAQ-Seiten der Universität.                                                                                                    |
|----------------------------------------------------------------------------------------------------|----------------------------------------------------------------------------------------------------|
| Vorleaungaverzeichnis >>                                                                                                    | Eakultät Sozial- und Writschaftzwissenschaften >> Weitere Fächer >> Statiatik und Ökonometrite >> Bachelor >>                                                                                                    |
| 🔳 Methoden de                                                                                                    | er Statistik I                                                                                                    |
| Dozent/in<br>Dr. Silvia Förtsr                                                                                                    | <u>a</u>                                                                                                    |
| Angaben<br>Vorlesung<br>Online/Präsenz<br>3 SWS, Eine Ar<br>unbedingt erfor<br>Einschreibesch<br>Asynchrone Tei<br>Zeit und Ort: Di | meldung zur Lehrveranstaltung in FlexNow (Reiter Lehrveranstaltungent) ist ab Mittwoch, 06.04. (10:00 Uhr) bis spätestens Mittwoch, 20.04. (23:59 Uhr),<br>derlicht Bei Anmeldeproblemen schreiben Sie bitte eine E-Mail an support.atatmaħ@uni-bamberg.de. Am Donnenstag, den 21.04., erhalten Sie eine E-Mail mit den<br>lissel für den Virtuellen Campus (V-CKus).<br>le der Lehrveranstaltung: Aufzeichnungen der Vorlesung werden hochgeladen. Sprechstunden werden in Präsenz stattfinden.                                                                                                    |
| Englischsprachige                                                                                                    | Informationen:                                                                                                    |
| Title:<br>Statistics                                                                                                    | i de la constante de la constante de |
| Institution: Lehrstuh                                                                                                    | I für Statistik und Ökonometrie in den Sozial- und Wirtschaftswissenschaften                                                                                                    |
| Hinweis für Web-Re<br>Wenn Sie auf Ihren                                                                                            | dakteure:<br>Webseiten einen Link zu dieser Lehrveranstaltung setzen möchten, verwenden Sie bitte einen der folgenden Links:                                                                                                    |
| Link zur eigenständig                                                                                                    | en Verwendung                                                                                                    |
| Link zur Verwendung                                                                                                    | in Typo3                                                                                                    |

- 1. Besuchen Sie zu Beginn des Semesters (Sommersemester: 1. April, Wintersemester: 1. Oktober) Univis und bringen Sie den Anmeldezeitraum für die von Ihnen zu besuchenden Lehrveranstaltungen in Erfahrung.
- 2. Besuchen Sie innerhalb des Anmeldezeitraums für Lehrveranstaltungen Flexnow.

FlexNow2

## FlexNow für Studierende FlexNow2 starten Pr ü f ung en an- und abmelden Lehrveranstaltungen an- und abmelden

- 3. Klicken Sie auf "Flexnow2 starten"
- Studienübersicht
- Verifizierbares Datenblatt erstellen
- Notenbescheinigung mit Fehlversuche
- Notenbescheinigung ohne Fehlversuchen
- Bestätigung Prüfungstermine / Angemeldete Prüfungen
- (inkl. Abgabedatum und Thema der angemeldeten Abschlussarbeit)
- 4. Es öffnet sich die folgende Seite. Geben Sie (für den Benutzernamen) Ihre ba-Kennung sowie Ihr Passwort ein und klicken Sie auf "Anmelden".

| Bei flexnow.uni-bamberg.    | de:443 anmelden    |          |
|-----------------------------|--------------------|----------|
| Deine Anmeldedaten werden s | sicher übertragen. |          |
| Benutzername                |                    |          |
| Passwort                    |                    |          |
| Dieses Passwort merken      |                    |          |
|                             | Abbrechen          | Anmelden |

## 5. Es öffnet sich die folgende Seite:

|                          | Aktuelles (Matrikelnr:                                                                                                    |
|--------------------------|----------------------------------------------------------------------------------------------------|
| EN   DE   🖉   🛥   🕀   🕄  | Herzlich Willkommen                                                                                                    |
| Aktuelles                |                                                                                                    |
| Studierendendaten        | News                                                                                                    |
| 🗷 Prüfungen an-/abmelden |                                                                                                    |
| 🏛 Lehrveranstaltung      | Meldung vom 11.10.2021                                                                                                    |
| 99 Persönliche Titel     | Semesteranzeige: Problemfall "Coronasemester"                                                                                                    |
| Termine                  |                                                                                                    |
| 🖲 Datenblatt             | Aus aktuellem Anlass:                                                                                                    |
| එ Logout                 | Wegen BayHSchG-99 Bestimmungen zur Bewältigung der COVID-19-Pandemie muss in FlexNow mit zwei verschiedenen Semestern gezäh<br>werden. Einmal die Prüfungssemester (PS) oder Fachsemester (FS), die auch für die Höchststudiendauer relevant sind und das Originale<br>Semester (OS). |
|                          | Während das Originale Semester für jedes immatrikulierte (und nicht beurlaubte Semester) um eines erhöht wird, findet für die Prüfungs- und Fachsemester keine Erhöhung während der Corona-Semester (SS20, WS20/21 und SS21) statt.                                                   |
|                          | Bitte beachten Sie oben genannte Begriffe                                                                                                    |
|                          | Fachsemester (FS)                                                                                                    |

6. Klicken Sie im linken Reiter auf "Lehrveranstaltung"

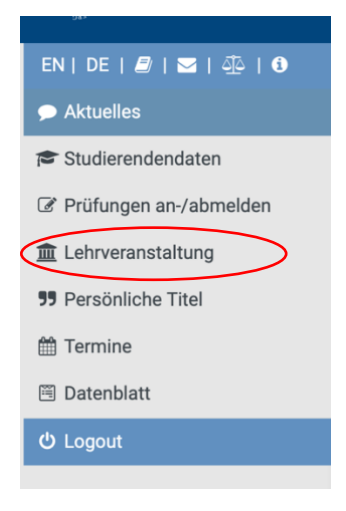

7. Auf der sich öffnenden Seite geben Sie bitte die Fakultät und den Lehrstuhl an. Zu welcher Fakultät und zu welchem Lehrstuhl die von Ihnen zu besuchenden Veranstaltungen gehören, erfahren Sie im Univis:

| Das Sommersemester 2022 findet in Präsenz statt. Weitere Informationen entnehmen Bie bitte den <u>FAQ-Seiten der Universität</u> .                                                                                                    |
|----------------------------------------------------------------------------------------------------|
| Vorleaungeverzeichnis >> Eakultät Sozial- und Wirtschaftswissenschaften >> Weitere Elicher >> Statistik und Ökonometria >> Bacheloc >>                                                                                                    |
| III Methoden der Statistik I                                                                                                    |
| Dozentlin<br>Dr. Sivia Förtsch                                                                                                    |
| Angaben<br>Vorlesung<br>Online/Präsenz<br>3 SWS, Eine Armeidung zur Lehrveranstaltung in FissNow (Reiter Lehrveranstaltungent) ist ab Mitwoch, 06.04. (10.00 Uhr) bis spätestens Mitwoch, 20.04. (23:59 Uhr),<br>unbedingt erforderlich Bei Anmeldeprobemen schreiben Sie bitte eine E-Mail an support.statmath@uni-bamberg.de. Am Donnerstag, den 21.04., erhalten Sie eine E-Mail mit dem<br>Einschreibeschlissel für der Mitwielein Campus (Vo-Kurs).<br>Asynchrone Teile der Lehrveranstaltung: Aufzeichnungen der Vorlesung werden hochgeladen. Sprechstunden werden in Präsenz stattfinden.<br>Zeit und OFE: Do 10:00 - 12:00. E72:00.57 |
| Englischsprachige Informationen:                                                                                                    |
| Title:<br>Statistics I                                                                                                    |
| Institution: Lehrstuhl für Statistik und Ökonometrie in den Sozial- und Wirtschaftswissenschaften                                                                                                    |
| Hinweis für Web-Redakteure:<br>Wenn Sie auf Ihren Webseiten einen Link zu dieser Lehrveranstaltung setzen möchten, verwenden Sie bitte einen der folgenden Links:                                                                                                    |
| Link zur eigenständigen Verwendung                                                                                                    |
| Link zur Verwendung in Typo3                                                                                                    |

## Wählen Sie in Flexnow Fakultät und Lehrstuhl aus:

| Lehrstühle    |                                                                                        | Lehrstühle                                                                                                    |
|---------------|----------------------------------------------------------------------------------------|----------------------------------------------------------------------------------------------------|
| Fakultät      | ✓ Bitte Fakultät wählen                                                                | Fakultät Septia und Wittenkom  Lidhristuh Lidhristuh Li |
| Lehrstuhl     | Fakultätsübergreifende und sonstige Einrichtungen<br>Geistes- und Kulturwissenschaften | verfügbare Lehm<br>Lannahl für Basinaur Aufordammatikkannone<br>Lannahl für Basinaur auf dammatige in den Social und Versucherkensenscherten<br>Polyeiser Die Abandussenschert                                                                                                    |
| verfügbare Le | Humanwissenschaften<br>Sozial- und Wirtschaftswissenschaften                           | Portece ID Enologia ni ikan Schweynet lingeschottiche Biologianetterung<br>Reine Lehveranstallaut                                                                                                    |

8. Sie sehen nun die verfügbaren Lehrveranstaltungen. Klicken Sie auf "Anmelden" um sich für die von Ihnen gewünschten Veranstaltungen anzumelden.

| Fakultät<br>Lehrstuhl | Sozial- und Wirtschaft: S<br>Lehrstuhl für Statistik t |                        |  |
|-----------------------|--------------------------------------------------------|------------------------|--|
| erfügbare Le          | ehrveranstaltungen                                     |                        |  |
| No.11/ 200 100        |                                                        |                        |  |
| Nr.: LV_328_100       | 1955_1_75_14 - Bezeichnung: Methoden der Stati         | listik I - TESTVERSION |  |
| Semester: SS          | 22 - Bezeichnung:Vorlesung                             |                        |  |
| Anmerkunger           | n: anmeldbar.                                          |                        |  |
|                       |                                                        |                        |  |
| Anmelden              |                                                        |                        |  |
|                       |                                                        |                        |  |

9. Die gewählten Lehrveranstaltungen werden daraufhin dem Lehrveranstaltungskorb hinzugefügt. Klicken Sie auf "Abschicken".

| rveranstaltungs                            | skorb                       |                      |                                |   |  |
|--------------------------------------------|-----------------------------|----------------------|--------------------------------|---|--|
| p: anmelden - Nr.: LV_3                    | 328_100955_1_75_14 -        | Bezeichnung: Methode | n der Statistik I - TESTVERSIO | 4 |  |
| Semester: SS22 - Bez<br>Anmerkungen: anmel | eichnung:Vorlesung<br>dbar. |                      |                                |   |  |
| öschen                                     |                             |                      |                                |   |  |
| Abschicken                                 |                             |                      |                                |   |  |

10. Sie erhalten eine Benachrichtigung über die erfolgreiche Anmeldung:

| Lehrveranstaltung                                                                              |                                                           |
|------------------------------------------------------------------------------------------------|-----------------------------------------------------------|
| Semester: SS22 - Bezeichnung: Vorlesung<br>Anmerkungen: abmeldbar                              |                                                           |
| Abmilden                                                                                       |                                                           |
|                                                                                                |                                                           |
| ehrveranstaltungskorb                                                                          |                                                           |
| Op: anmelden - Nr: LV_328_100955_1_75_14 - Bezeichnung: Methoden der Statistik i - TESTVERSION |                                                           |
| Semester: SS22 - Bezeichnung: Vorlesung<br>Anmerkungen: anmeldbar.                             |                                                           |
| Ergebnis: Verbuchung erfolgreich. Erfolgreich angemeider.                                      | nfo ×                                                     |
|                                                                                                | Der Lehrveranstalhungskorb wurde erfolgreich<br>verbucht. |
| Weiter                                                                                         | Erfolgreich angemeldet.                                   |

11. Klicken Sie auf "Weiter". Ihre Anmeldung ist nun vollständig.

| Semester: SS22 - Bezeichnung: Vorlesung                                                                                                    |                                                        |   |      |
|----------------------------------------------------------------------------------------------------|--------------------------------------------------------|---|------|
| Anmerkungen: abmeldbar                                                                                                    |                                                        |   |      |
| Abmelden                                                                                                    |                                                        |   |      |
|                                                                                                    |                                                        |   |      |
|                                                                                                    |                                                        |   |      |
| phrveranstaltungskorb                                                                                                    |                                                        |   |      |
| hrveranstaltungskorb<br>Op eimiden - Ni: LV.,328,10965,1,75,14-Bezeic                                                                                                    | rhnung: Methoden der Statistik i - TESTVERGIO          | N |      |
| Arveranstaltungskorb<br>Op annelden - No. LV. 328, 100655, 1, 78, 14 - Bezelo<br>Semester: SS22 - Bezelohung Vorlesung                                                                            | ihnung: Methoden der Statissk I - TESTVERSIC           | N |      |
| hrveranstaltungskorb<br>Op einelden : Nr. (V. 328, 10955, 1, 7%, 14 - Buaec<br>Semester: 5522 - Bezeichnung Vorlesung<br>Anmertungen: eineldbar.                                                  | bhurg Methoden der Staalsch i TESTYERSTO               | N |      |
| hrveranstaltungskorb<br>Og ønneten Ni: 1/2.328.109555.1.78.14 - Bozet<br>Semester: 5522 - Bozetchnung Vorlesung<br>Amerikungen: ametidbar.<br>Digsters: Verbachung erfolgetick.Dirlagetick angere | ihnung Methoden der Statistik i - TEST-VERSIG<br>under | × | Info |

12. Sollten Sie Probleme bei der Lehrveranstaltungsanmeldung haben, so wenden Sie sich bitte während des Anmeldezeitraums an: <a href="mailto:support.statmath@uni-bamberg.de">support.statmath@uni-bamberg.de</a>